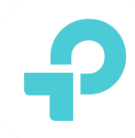

# Guide SDN de mise en place de VLANs et de MSSID

# 1. Sujet d'expérience

Définissez multi-VLAN pour les clients câblés. Faites des clients de différents VLANs pour obtenir des adresses IP de différents segments réseau. Tous les VLAN peuvent accéder à Internet mais ne peuvent pas accéder les uns aux autres.

# 2. Scénario d'application

En général, une entreprise compte plusieurs départements, comme le service de R&D, le département pe et ainsi de suite. L'administrateur de réseau de bureau doit séparer la communication entre les différents ministères parce que chaque ministère dispose de ses ressources privées. Afin de faciliter la distinction et la gestion des différents départements, nous leur usually assignons habituellement différents segments réseau d'adresses IP. En même temps, il faut également s'assurer que tous les ministères peuvent accéder à Internet.

# 3. Directeur de travail

Dans le contrôleur Omada SDN, nous pouvons définir plusieurs réseaux pour différents départementss. Chaque département appartients à un réseau. Chaque réseau est en mesure de créer une interface L3 et son propre serveur DHCP, de sorte que différents départements peuvent obtenir différents segments d'adresses IP.

La création d'une interface L3 permettra aux différents réseauxd'accéder les uns aux autres. Il faut donc définir ACL pour séparer la communication.

# 4. Exigence réseau

Configurer le réseau pour créer différents départements pour obtenir différents segments d'adresses IP.

Appliquez le profil pour changer de ports. Chaque réseau générera automatiquement un profil. Lorsque l'applicationing du profil au port de commutateur, ce port appartient au réseau correspondant.

Définissez ACL pour séparer la communication entre les différents départements.

# 5. Objectifs

1. Découvrez la configuration pour la création d'un nouveau réseau, l'ajout d'appareils au réseau et l'utilisation d'ACL pour séparer les périphériques.

2. Renseignez-vous sur les principes de base du réseau,, du profil et de l'ACL.

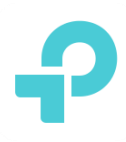

#### 6. Équipement expérimental

- 1. Trois PCs
- 2. Un Routeur TL-ER6120v3
- 3. Un commutateur Niveau3 T1600G-28PS
- 4. La plateforme Contrôleur Omada SDN installée
- 5. Un Lien Internet FAI
- 6. Câbles RJ45 6A

#### 7. Topologie réseau

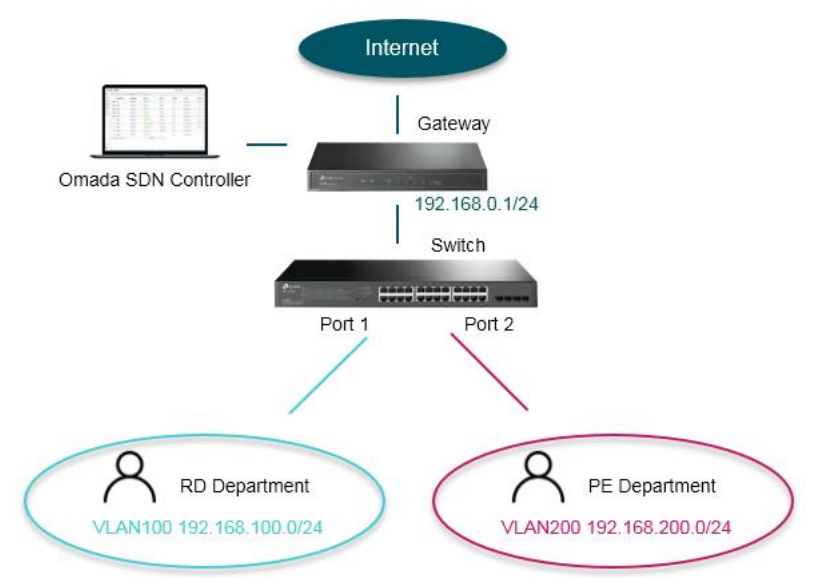

#### 8. Étapes de configuration

#### 1) Connecter les appareils selon la topologie ci-dessus.

Connectez le lien FAI à WAN1 du routeur. Faites wan1 obtenir l'adresse IP de FAI. Connectez un PC au port LAN du routeur. Définissez l'adresse IP dynamique de ce PC. Ce PC est utilisé pour accéder au contrôleur Omada SDN.

Connectez le commutateur au port LAN du routeur.

Connectez deux PC au port 1 et au port 2 de l'interrupteur. Définissez l'adresse IP dynamique pour les deux PC.

#### 2) Connectez-vous au contrôleur Omada SDN.

Installez le contrôleur Omada SDN sur le PC connecté au routeur. Ensuite, connectez-vous à ce contrôleur. Si vous avez le compte du contrôleur Basé sur Omada Cloud, vous n'avez pas besoin d'installer le contrôleur, de vous connecter au contrôleur cloud et d'adopter vos appareils.

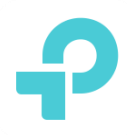

# 3) Créer du réseau.

Dans **Paramètres->Réseaux câblés->RÉSEAUX LAN->Réseaux,** cliquez sur Créer un nouveau réseau local pour ajouter un nouveau réseau.

| P  | tp-link omado     | 2 |        |                          |                  |                  |             |                     | Sites:     | Default | 🖌 Q, 🚨 E    |
|----|-------------------|---|--------|--------------------------|------------------|------------------|-------------|---------------------|------------|---------|-------------|
| 98 | Settings          |   | Settin | ngs > Wired Networks     | S > LAN Networks |                  |             |                     |            |         |             |
| C  | Site              |   | ⊕ N    | etworks 📄 Profiles       | Switch Settings  |                  |             |                     |            |         |             |
|    | Wired Networks    | ^ |        | NAME                     | PURPOSE          | SUBNET           | PORTAL      | ACCESS CONTROL RULE | RATE LIMIT | VLAN    | ACTION      |
| ٥  | Internet          |   |        | LAN                      | interface        | 192.168.0.1/24   | ~           |                     |            | 1       | C           |
| 6  | LAN Networks      |   |        | PE_department            | interface        | 192.168.200.1/24 |             | ~                   |            | 200     | 2 1         |
| Q  | Wireless Networks |   |        |                          |                  |                  |             |                     |            |         | <b>71 0</b> |
| Ë  | Firewall & ACL    | ~ |        | RD_Department            | interface        | 192.168.100.1/24 |             | ~                   |            | 100     |             |
|    | Transmission      | ~ | _      | Showing 1-3 of 3 records | s < 1 >          | 10 /page 🗸 🗸     | Go To page: |                     |            |         |             |
|    | VPN               |   | (      | + Create New L           | AN               |                  |             |                     |            |         |             |
|    | Profiles          | ~ | _      |                          |                  |                  |             |                     |            |         |             |

Dans les nouveaux paramètres réseau, nous devons configurer le nom, le but, l'interface LAN, Vlan, gateway/subnet.

Pour ce but, choisissez **Interface**. Je signifie que le système va créer une interface L3 pour ce réseau.

Pour LAN Interface choisir LAN1, cette étape est de lier le réseau au port de routeur physique.

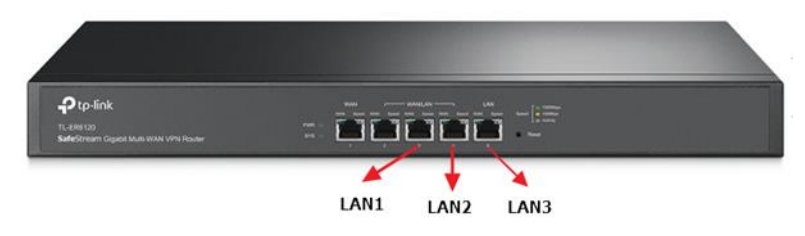

Pour VLAN, parce que le **Département\_RD** appartiennent à VLAN100, donc placez 100 ici.

Pour Gateway/Subnet, définir le 192.168.100.1/24. Cliquez sur Mettre à jour la plage DHCP, le système générera automatiquement la plage DHCP.

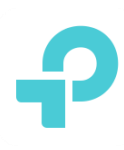

| P  | tp-link omâdo     | c |                                                                                         |
|----|-------------------|---|-----------------------------------------------------------------------------------------|
| 00 | Settings          |   | Settings > Wired Networks > LAN Networks                                                |
| C  | Site              |   | Networks      Profiles      Switch Settings                                             |
|    | Wired Networks    | ^ | Edit Network                                                                            |
| ٥  | Internet          |   | Name: RD_Department                                                                     |
| 뎹  | LAN Networks      |   | Purpose:   Interface  VLAN                                                              |
| Q  | Wireless Networks |   | LAN Interfaces:   LAN1 LAN2 LAN3                                                        |
| 岜  | Firewall & ACL    | ~ | Vlan: 100 (1-4090) ()                                                                   |
|    | Transmission      | ~ | Gateway/Subnet: 192 . 168 . 100 . 1 / 24 ① Update DHCP Range                            |
|    | VPN               |   | Gateway IP: 192.168.100.1                                                               |
|    | Profiles          | ~ | Network IP Count: 254                                                                   |
|    | Authentication    | ~ | Network IP Range: 192.168.100.1 - 192.168.100.254<br>Network Subnet Mask: 255.255.255.0 |
|    | Services          |   | Domain Name: (Optional)                                                                 |
|    | Controller        |   | IGMP Snooping: Enable ()                                                                |
|    | Cloud Access      |   | DHCP Server: 🕑 Enable                                                                   |
|    | Maintenance       |   | DHCP Range: 192 . 168 . 100 . 1 - 192 . 168 . 100 . 254                                 |
| 8  | Migration         |   | Manual                                                                                  |
| Ø  | Auto Backup       |   | Lease Time: 120 minutes (2-2880)                                                        |

Le **Département\_PE** est configuré de la même manière. Enfin, il y a deux nouveaux réseaux comme le ci-dessous.

| NAME                    | PURPOSE   | SUBNET           | PORTAL      | ACCESS CONTROL RULE | RATE LIMIT | VLAN | ACTION |
|-------------------------|-----------|------------------|-------------|---------------------|------------|------|--------|
| LAN                     | interface | 192.168.0.1/24   |             |                     |            | 1    | C      |
| PE_Department           | interface | 192.168.200.1/24 |             | ~                   |            | 200  |        |
| RD_Department           | interface | 192.168.100.1/24 |             | ~                   |            | 100  |        |
| Showing 1-3 of 3 record | s < 1 >   | 10 /page 🗸       | Go To page: |                     |            |      |        |

# 4) Vérifier Profile

Le contrôleur générera automatiquement le profil du réseau. Il y a donc deux nouveaux profils correspondant aux nouveaux réseaux.

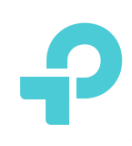

| NAME          | POE                           | NATIVE NETWORK | ISOLATION | STORM CONTROL | ACTION  |
|---------------|-------------------------------|----------------|-----------|---------------|---------|
| All           | Keep the Device's<br>Settings | LAN            |           | Off           | $\odot$ |
| Disable       | Keep the Device's<br>Settings | None           |           | Off           | $\odot$ |
| LAN           | Keep the Device's<br>Settings | LAN            |           | Off           | $\odot$ |
| PE_department | Keep the Device's<br>Settings | PE_department  |           | Off           | •       |
| RD_Department | Keep the Device's<br>Settings | RD_Department  |           | Off           | • 🔟     |

#### 5) Apply le profil pour changer de ports.

Dans Paramètres->Réseaux câblés->Réseaux LAN->Paramètres de commutation, cliquez sur Modifier le rofile port Ppour appliquerle profil aux ports de commutation. Appliquez au port 1 le profil du Département\_RD profil et appliquez au port 2 le profil Département\_PE

| Settings > Wired Networks > LAN I | Vetworks                                                                   |                   |
|-----------------------------------|----------------------------------------------------------------------------|-------------------|
| Networks Profiles Switc           | th Settings                                                                |                   |
| DEVICE NAME                       | PROFILES                                                                   | Edit Port Profile |
| CC-32-E5-69-B5-B0                 | All: Port1,Port3,Port4,Port5,Port6,Port7,Port8,Port9,Port10;RD_Department: |                   |
| Showing 1-1 of 1 records <        | 1 > 10 /page V Go To page:                                                 |                   |

Appliquer au port 1 le profil Département\_RD et, le profil Département\_PE au port2.

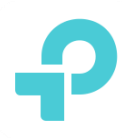

| ← CC-32-E5-69-B5 CONNECTED × >                                                                  | <b>CC-32-E5-69-B5</b> CONNECTED ×                   |
|-------------------------------------------------------------------------------------------------|-----------------------------------------------------|
| 1 3 5 7 9                                                                                       | 1 3 5 7 9                                           |
|                                                                                                 | 2 4 6 8 10                                          |
| Disabled ■ Disconnected ■ 1000 Mbps ■ 10/100 Mbps     4 PoE ▲ Uplink ④ Mirroring ② STP Blocking | ■ Disabled ■ Disconnected ■ 1000 Mbps ■ 10/100 Mbps |
| Details Ports Clients Config Statistics                                                         | Details <b>Ports</b> Clients Config Statistics      |
| Edit Port1                                                                                      | Edit Port2                                          |
| Name:                                                                                           | Name:                                               |
| Profile:                                                                                        | Profile:                                            |
| RD_Department     Vanage Profiles       Profile Overrides     Vanage Profiles                   | PE_Department                                       |
| Apply Cancel                                                                                    | Apply Cancel                                        |

Jusqu'à présent, deux PC devraient être en mesure d'obtenir les adresses IP de différents segments de réseau. Et peut également accéder à Internet. Le dernier paramètre que nous devons faire est de définir ACL pour séparer leur communication.

# 6) Configurer ACL

Dans **Paramètres->Pare-feu & ACL>ACL->Switch ACL**, définissez une règle ACL « refuser » pour le département RD et le département PE, afin d'isoler la communication entre deux départements.

| ₽  | 🖓 tp-link   omâda Sites: Defaut 🗸 🔍 💲 : |   |     |                                |             |      |               |           |                       |                       |        |
|----|-----------------------------------------|---|-----|--------------------------------|-------------|------|---------------|-----------|-----------------------|-----------------------|--------|
| 98 | Settings                                |   | Set | stings > Firewall & ACL > ACL  |             |      |               |           |                       |                       |        |
| C  | Site                                    |   | Gat | Gateway ACL Switch ACL EAP ACL |             |      |               |           |                       |                       |        |
|    | Wired Networks                          | ~ |     | INDEX                          | ENABLED     | NAME | POLICY        | PROTOCOLS | SOURCE                | DESTINATION           | ACTION |
| ٥  | Wireless Networks                       |   |     | 1                              | •           | 1    | Deny          | All       | Network:RD_Department | Network:PE_department | 2 🗇    |
| 6  | Firewall & ACL                          | ^ |     | Showing 1-1 of                 | 1 records < | 1 >  | 50 /page 🗸 Go | To page:  |                       |                       |        |
| Q  | ACL                                     |   |     | + Create                       | New Rule    |      |               |           |                       |                       |        |
| Ë  | URL Filtering                           |   |     |                                |             |      |               |           |                       |                       |        |

Définissez la stratégie comme refuser, la source est réseau de département RD, la destination est département PE. Choisissez le type de liaison ACL comme VLAN 100(DÉPARTEMENT RD), puis tous les clients appartiennent à VLAN100 et VLAN200 ne communiquera pas les uns avec les autres.

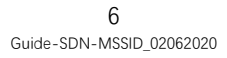

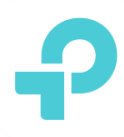

# 9. Test

Après la configuration terminée. Nous pouvons utiliser deux PC pour pinguer l'un etl'autre et accéder à Internet, pour vérifier que l'expérience a été couronnée de succès.

| Dar | ovomnlo  | ci DC1 | a l'adrassa | ID du | 192 168 100 135/24  |
|-----|----------|--------|-------------|-------|---------------------|
| Pdl | exemple, | SIPUL  | a l'auresse | IP UU | 192.100.100.133/24. |

| Name:                           | 1   |                  |                                                                         |
|---------------------------------|-----|------------------|-------------------------------------------------------------------------|
| Status:                         | V E | nable            |                                                                         |
| Policy:                         | ● P | leny<br>Iermit   |                                                                         |
| Protocols:                      | All |                  | ~                                                                       |
| Rule:                           |     |                  |                                                                         |
| Source                          |     |                  | Destination                                                             |
| Type:<br>Network                | ~   |                  | Type:<br>Network ~                                                      |
| LAN RD_Department PE_department |     | Deny             | <ul> <li>LAN</li> <li>RD_Department</li> <li>✓ PE_department</li> </ul> |
|                                 |     |                  |                                                                         |
| 1/3 Items                       |     |                  | 1/3 Items                                                               |
| ACL Binding                     |     |                  |                                                                         |
| Binding Type:                   | OP  | orts             |                                                                         |
|                                 | • v | LAN              |                                                                         |
| VLAN:                           | 100 | )(RD_Department) | ~                                                                       |

| IPv4 Address                                              |
|-----------------------------------------------------------|
| Subnet Mask                                               |
| Lease Obtained : 20200 20 200 0 0 11:22:48                |
| Lease Expires 2020🛛 2🖾 20🖾 🖾 🖾 13:22:46                   |
| Default Gateway                                           |
| DHCP Server                                               |
| DHCPv6 IAID 60087936                                      |
| DHCPv6 Client DUID 00-01-00-01-24-A0-FC-FA-94-DE-80-57-AD |
|                                                           |
| DNS Servers                                               |

PC2 a obtenu l'adresse IP de 192.168.200.246/24.

| en0: | flags=8863 <up,broadcast,smart,running,simplex,multicast> mtu 1500</up,broadcast,smart,running,simplex,multicast> |
|------|----------------------------------------------------------------------------------------------------|
|      | options=b <rxcsum,txcsum,vlan_hwtagging></rxcsum,txcsum,vlan_hwtagging>                                           |
|      | ether 58:b0:35:f8:04:6d                                                                                           |
|      | <pre>inet6 fe80::4f9:b63b:ba36:c3b8%en0 prefixlen 64 secured scopeid 0x4</pre>                                    |
|      | inet 192.168.200.246 netmask 0xffffff00 broadcast 192.168.200.255                                                 |
|      | nd6 options=201 <performnud,dad></performnud,dad>                                                                 |
|      | <pre>media: autoselect (1000baseT <full-duplex>)</full-duplex></pre>                                              |
|      | status: active                                                                                                    |
|      |                                                                                                    |

PC1 ne pouvait pas ping PC2.

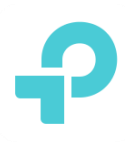

| C:\Users\Administrator>ping 192.168.200.246 -t |
|------------------------------------------------|
| Pinging 192.168.200.246 with 32 bytes of data: |
| Request timed out.                             |
| Request timed out.                             |
| Request timed out.                             |
| Request timed out.                             |
| Request timed out.                             |
| Request timed out.                             |
| Request timed out.                             |
| Request timed out.                             |
| Request timed out.                             |
| Request timed out.                             |
| Request timed out.                             |
| Request timed out.                             |
| Request timed out.                             |
| Request timed out.                             |
| Request timed out.                             |
| Request timed out.                             |
| Request timed out.                             |
| Request timed out.                             |

# 10. Explication supplémentaire(Facultatif)

Sur la base des paramètres ci-dessus, nous pouvons également atteindre la fonctionnalité de multi-SSID. Create deux SSID, et les faire avoir des sous-réseaux différents et ne peuvent pas accéder les uns aux autres.

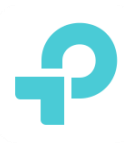

# 1) Topologie

Connectez omada EAP au port 3 de l'interrupteur.

# 2) Paramètres

Dans **Paramètres->Réseaux sans fil**, cliquez sur Créer un nouvel etwork sans filpourajouter denouveaux SSID.

| Ptp-link omãdo |                   |   |                              |                  |              |          | Sites: Default |                   | ~ Q 🚨      |      |        |  |
|----------------|-------------------|---|------------------------------|------------------|--------------|----------|----------------|-------------------|------------|------|--------|--|
| 96             | Settings          |   | Settings > Wireless Networks |                  |              |          |                |                   |            |      |        |  |
| C              | Site              |   | WLAN Group: Default          | ~ (              | 1 🗹 ท        |          |                |                   |            |      |        |  |
|                | Wired Networks    | ~ | SSID NAME                    | SECURITY         | BAND         | GUEST    | Portal         | ACCESS<br>CONTROL | RATE LIMIT | VLAN | ACTION |  |
| ٥              | Wireless Networks |   |                              |                  |              | ne monar |                | RULE              |            |      |        |  |
| 6              | Firewall & ACL    | ~ | PE_Department                | None             | 2.4GHz, 5GHz |          |                |                   |            | 200  | 2 🗊    |  |
| Q              | Transmission      | ~ | RD_Department                | None             | 2.4GHz, 5GHz |          |                |                   |            | 100  | 2      |  |
| Ë              | VPN               |   | TP_Hotel                     | None             | 2.4GHz, 5GHz |          | ~              |                   |            |      | 2      |  |
|                | Profiles          | ~ | Showing 1-3 of 3 records     | ( 1 > Go To page | e 📃          |          |                |                   |            |      |        |  |
|                | Authentication    | ~ | + Create New Wireles         | s Network        |              |          |                |                   |            |      |        |  |
|                | Services          |   |                              |                  |              |          |                |                   |            |      |        |  |

Configurons le SSID pour le Département\_RD au début.

Nous devons mettre en place le nom, la sécurité ainsi que le VLAN.

lci, nous avons défini la sécurité comme aucun, et il faut définir le VLAN comme 100 parce que Département\_RD utilise VLAN 100. Cliquez ensuite sur **Apply** pour terminer l'ajout de SSID.

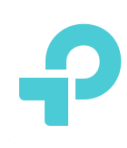

| P  | tp-link omâdo     | ¢ |    |                            |                                              |          |
|----|-------------------|---|----|----------------------------|----------------------------------------------|----------|
| 88 | Settings          |   | Se | ttings > Wireless Networks |                                              |          |
| C  | Site              |   |    | Edit Wireless Network      |                                              |          |
|    | Wired Networks    | ~ |    | Network Name (SSID):       | RD_Department                                |          |
| D  | Wireless Networks |   |    | Band:                      | <ul> <li>✓ 2.4GHz</li> <li>✓ 5GHz</li> </ul> |          |
| ය  | Firewall & ACL    | ~ |    | Guest Network:             | Enable ()                                    |          |
| Q  | Transmission      | ~ |    | Security:                  | None                                         |          |
| Ë  | VPN               |   |    |                            | WEP WPA-Personal                             |          |
|    | Profiles          | ~ |    |                            | WPA-Enterprise                               |          |
|    | Authentication    | ~ |    | Advanced Settings          |                                              |          |
|    |                   |   |    | SSID Broadcast:            | Enable                                       |          |
|    | Services          |   |    | VLAN:                      | Enable 100                                   | (1-4094) |
|    | Controller        |   |    | Rate Limit:                | Enable (i)                                   |          |
|    | Cloud Access      |   |    | + WLAN Schedule            |                                              |          |
|    | Maintenance       |   |    | + 802.11 Rate Control (j)  |                                              |          |
|    | Migration         |   |    | + MAC Filter               |                                              |          |
|    | Auto Backup       |   |    | Apply Cancel               |                                              |          |

Ensuite, configurezz le SSID pour Département\_PE de la même manière.

| ↓ p-link   omâda |                   |   |                              |                  |              |                  |        | Sites: Default |            | 🔹 Q 🚨 🗄 |        |
|------------------|-------------------|---|------------------------------|------------------|--------------|------------------|--------|----------------|------------|---------|--------|
| 88               | Settings          |   | Settings > Wireless Networks |                  |              |                  |        |                |            |         |        |
| C                | Site              |   | WLAN Group: Default          | ~                | 0 🗹 🗊        |                  |        |                |            |         |        |
|                  | Wired Networks    | v | SSID NAME                    | SECURITY         | BAND         | GUEST<br>NETWORK | Portal | ACCESS         | RATE LIMIT | VLAN    | ACTION |
| D                | Wireless Networks |   |                              |                  |              |                  |        | RULE           |            |         |        |
| ۲                | Firewall & ACL    | ~ | PE_Department                | None             | 2.4GHz, 5GHz |                  |        |                |            | 200     | 2 🖬    |
| Q                | Transmission      | ~ | RD_Department                | None             | 2.4GHz, 5GHz |                  |        |                |            | 100     | 2 🖬    |
| Ë                | VPN               |   | TP_Hotel                     | None             | 2.4GHz, 5GHz |                  | ~      |                |            |         | 2 🖻    |
|                  | Profiles          | ~ | Showing 1-3 of 3 records     | < 1 > Go To page | e:           |                  |        |                |            |         |        |
|                  | Authentication    | ~ | + Create New Wireles         | ss Network       |              |                  |        |                |            |         |        |
| _                | Services          |   |                              |                  |              |                  |        |                |            |         |        |

Finallement, nous obtenons deux nouveaux SSID comme ci-dessous.

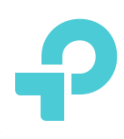

# 3) Test

Utilisez deux téléphones se connecter à deux SSID. Les téléphones obtiendront différents segments d'adresses IP et ne peuvent pas accéder les uns aux autres.

| Status          | Connected      | Status          | Connected      |
|-----------------|----------------|-----------------|----------------|
| Signal strength | Excellent      | Signal strength | Excellent      |
| Link speed      | 866Mbps        | Link speed      | 866Mbps        |
| Security        | WPA2 PSK       | Security        | None           |
| IP address      | 192.168.100.45 | IP address      | 192.168.200.45 |
| Subnet mask     | 255.255.255.0  | Subnet mask     | 255.255.255.0  |
| Gateway         | 192.168.100.1  | Gateway         | 192.168.200.1  |
| Proxy           | None >         | Proxy           | None >         |
| IP settings     | DHCP >         | IP settings     | DHCP >         |

Le résultat de Ping est le suivant. Cela signifie qu'il n'a pas ping avec succès.

| ÷           | Ping                                    | Stop |
|-------------|-----------------------------------------|------|
| 192.1       | 68.100.45 (19)                          |      |
| • 18        | <b>192.168.100.45</b><br>192.168.100.45 |      |
| <b>0</b> 17 | 192.168.100.45<br>192.168.100.45        |      |
| <b>0</b> 16 | <b>192.168.100.45</b><br>192.168.100.45 |      |
| • 15        | <b>192.168.100.45</b><br>192.168.100.45 |      |
| <b>@</b> 14 | <b>192.168.100.45</b><br>192.168.100.45 |      |
| <b>0</b> 13 | <b>192.168.100.45</b><br>192.168.100.45 |      |
| <b>0</b> 12 | <b>192.168.100.45</b><br>192.168.100.45 |      |
| <b>@</b> 11 | <b>192.168.100.45</b><br>192.168.100.45 |      |
| <b>o</b> 10 | <b>192.168.100.45</b><br>192.168.100.45 |      |
| 9           | <b>192.168.100.45</b><br>192.168.100.45 |      |